## ขั้นตอนการสมัครเรียน (ระดับปริญญาตรี)

http://reg.npru.ac.th/registrar/apphome.asp

#### คลิกลงทะเบียนเพื่อเข้าใช้ระบบ <u>มหาวิทยาลัยรา</u>ชภัฏนครปฐม Admission. ลงทะเบียนเพื่อเข้าใช้ระบบ ajabhat University เมนูหลัก ข่าวประชาสัมพันธ์ ลงทะเบียนเข้าใช้ระบบ คู่มือการยืนยันตัวตนผ่านระบบ TCAS (ด่วนที่สุด) เข้าสู่ระบบ ผู้สมัครสอบสามารถเข้าไปยืนยันตัวตนในระบบ mytcas.com ได้ตั้งแต่วันนี้เป็นต้นไป จนถึงวันที่ 28 ธันวาคม 2561 เพื่อนำรหัสผ่านมาใช้ Clearing house ในวันรายงานตัว สำหรับการกรอกข้อมูลในระบบ สาขาและจำนวนที่รับสมัคร ผ้สมัครจะต้องกรอกข้อมลให้ตรงกับระบบรับสมัครของมหาวิทยาลัยฯด้วยคลิกดรายละเอียด ดอบคำถาม ประกาศโดย academic.news วันที่ประกาศ 1 ธันวาคม 2561 2. <u>รับสมัดรนักศึกษาใหม่ (TCAS รอบที่ 1 Portfolio) คลิกอ่านประกาศ(</u>ด่วนมาก) รายงานการรับสมัคร :: ภาคปกติ :: 1 พ.ย. - 28 ธ.ค. 61 สมัครออนไลน์(สมัครที่เมนูช้ายมือ) 1 พ.ย. - 29 ธ.ค. 61 ชำระเงินค่าสมัครสอบ ประกาศรายชื่อผู้มีสิทธ์สอบสัมภาษณ์ 5 ม.ค. 62 ทดสอบ/สัมภาษณ์โดยยื่นแฟ้มสะสมงาน 12 - 13 ม.ค. 62 (อ่านในประกาศ) ประกาศรายชื่อผู้ผ่านการคัดเลือก 25 ม.ค. 62 30 - 31 ม.ค. 62 Clearing house (ทปอ.) รอบที่ 1

#### 2. กรอกประวัติส่วนตัวให้ครบถ้วนห้ามพิมพ์ผิด จากนั้นกดปุ่มลงทะเบียน

| เมนูหลัก               |    | ลงทะเบียนผู้สมัคร                                                                       |                      |                        |             |
|------------------------|----|-----------------------------------------------------------------------------------------|----------------------|------------------------|-------------|
| ถอยกลับ                |    | กรุณากรอกข้อมูลที่มีเครื่องหมาย * ให้ครบถ้วนแล้วกดปุ่มลงหะเบียน                         |                      |                        |             |
|                        | 1  | ข้อมูลส่วนบุคคล                                                                         |                      |                        |             |
| กรุงการะวัติ           |    | สัญชาติ *                                                                               | ไทย ▼                |                        |             |
|                        |    | เลขประจำตัวประชาชน/หนังสือเดินทาง<br>(เฉพาะตัวเลข 13 หลักไม่ต้องเว้นวรรค หรือ ขีดศัน) * | 1730201342644        |                        |             |
| ว้าน ตัวให้            |    | อีเมลล์ ที่สามารถติดต่อได้ *                                                            | kong_1986@gmail.com  |                        |             |
| UTRAITIK               |    | ศำนำหน้า <b>≭</b>                                                                       | นาย 🔻                |                        |             |
| ດເມດ້າມ                | ΚĘ | ชื่อ<br>ไม่ต้องมีคำนำหน้าชื่อ *                                                         | ธนวัดิ               | นามสกุล <b>*</b>       | ดาวดวงดี    |
| VIDUCIJIA              |    | ชื่อภาษาอังกฤษ<br>ด้วพิมพ์ใหญ่                                                          | TANAWAT              | นามสกุลภาษาอังกฤษ      | DOWDONGDEE  |
|                        |    | วันเดือนปีเกิด *                                                                        | 3 ▼ พฤษภาคม ▼ 2542 ▼ | ภูมิสาเนาเดิมจังหวัด * | นครปฐม 🔻    |
| แล้วกด                 |    | เชื้อชาติ *                                                                             | ไทย ▼                |                        |             |
|                        |    | ศาสนา *                                                                                 | พุทธ 🔻               | หมู่โลหิต              | AB (เอบี) ▼ |
|                        |    | ข้อมูลที่อยู่ในสำเนาทะเบียนบ้าน                                                         |                      |                        |             |
| <b>*</b> 2 1012 (01) " |    | บ้านเลขที                                                                               | 80                   | หมู่                   | 8           |
| กงกะเบชห               |    | ช่อย                                                                                    | -                    | ถนน                    | -           |
|                        | .  | จังหวัด                                                                                 | นครปฐม ▼             | เขต/อำเภอ              | กำแพงแสน 🔻  |
|                        |    | แขวง/ตำบล                                                                               | กระดีบ 🔻             | รหัสไปรษณีย์           | 73180       |
|                        |    | โทรศัพท์<br>ไม่ต้องเว้นวรรคหรือขีดชั้น                                                  | 0881234567           |                        |             |
|                        |    | ข้อมูลที่อยู่ปัจจุบัน:<br>☑ี คัดลอกจากทะเบียนบ้าน                                       |                      |                        |             |
|                        |    | บ้านเลขที่                                                                              | 80                   | หมู่                   | 8           |
|                        |    | ชอย                                                                                     | -                    | ถนน                    | -           |
|                        |    | จังหวัด                                                                                 | นครปฐม 🔻             | เขต/อำเภอ              | กำแพงแสน 🔻  |
|                        |    | แขวง/ตำบล                                                                               | กระดีบ 🔻             | รหัสไปรษณีย์           | 73180       |
|                        |    | โทรศัพท์<br>ไม่ต้องเว้นวรรคหรือขีดชั้น                                                  | 0881234567           |                        |             |
|                        |    |                                                                                         | ลงทะเบียน            |                        |             |

 เมื่อลงทะเบียนเสร็จ จะปรากฏหน้าจอให้เปลี่ยนรหัสผ่าน เป็นได้ตามปกติ แต่ถ้าไม่เปลี่ยน ให้กด "ถอยกลับ" ได้เลย รหัสผ่านจะเป็นรหัสประจำตัวประชาชน

| <b>มหาวิทยา</b><br>Nakhon Pat                      | ลัยราชภัฏนครปฐม<br>hom Rajabhat University                                               |                                                   |
|----------------------------------------------------|------------------------------------------------------------------------------------------|---------------------------------------------------|
| าอยกลับ<br>หากไม่ต้องการ<br>เปลี่ยนกด<br>*ถอยกลับ" | เปลี่ยนรหัสผ่าน<br>รหัสผ่านเดิม<br>รหัสผ่านใหม่<br>ยืนยันรหัสผ่านใหม่<br>เปลี่ยนรหัสผ่าน | กรณีเปลี่ยน<br>รหัสฝ่าน<br>สามารถทำได้<br>ตามปกติ |
| ได้เกย                                             |                                                                                          |                                                   |

### คลิกปุ่มสมัครเข้าศึกษาต่อ

| <b>Nakhon Pathom Ra</b>                                                                                                    | กัฏนครปฐม<br>ajabhat University                                 | Admission 200                 |
|----------------------------------------------------------------------------------------------------|-----------------------------------------------------------------|-------------------------------|
| <b>คลิกาปุ่มส์มัครเข้าคึกษาต่อ</b><br>แก้ไขประวัติส่วน <b>ร้</b><br>สมัครเข้าศึกษาต่อ<br>เปลี่ยนราหัสผ่าน<br>ผลการสมัคร<br>เสนอความคิดเห็น<br>ออกจากระบบ | 4: นายธนวัติ ดาวดวงดี<br>รับสีมัครนักศึกษา<br>อข่ายอินเทอร์เน็ด | <ul> <li>שולרפרת –</li> </ul> |

| มหาวิทยาลัยราชภัฏนครปฐม<br>Nakhon Pathom Rajabhat University<br>1730201342644 : นายธนวัติ ดาวดวงดี |                                                        |                                                                                          | Admission                            |  |  |
|----------------------------------------------------------------------------------------------------|--------------------------------------------------------|------------------------------------------------------------------------------------------|--------------------------------------|--|--|
| ถอยกลับ                                                                                            | <ol> <li>เลือกระดับการศึก<br/>ระดับการศึกษา</li> </ol> | ษา ประเภท ที่ต้องการสมัคร<br>ปริญญาดรี ▼                                                 | เลือกระดับ เลือกประเภท แล้วกด `next" |  |  |
|                                                                                                    | ประเภท                                                 | ี ภาคปกติ (ทั่วไป) รอบที่1 ▼<br>ภาคปกติ (ทั่วไป) รอบที่1<br>ภาค กศ.พป. (เรียนวันอาทิดย์) | Next                                 |  |  |

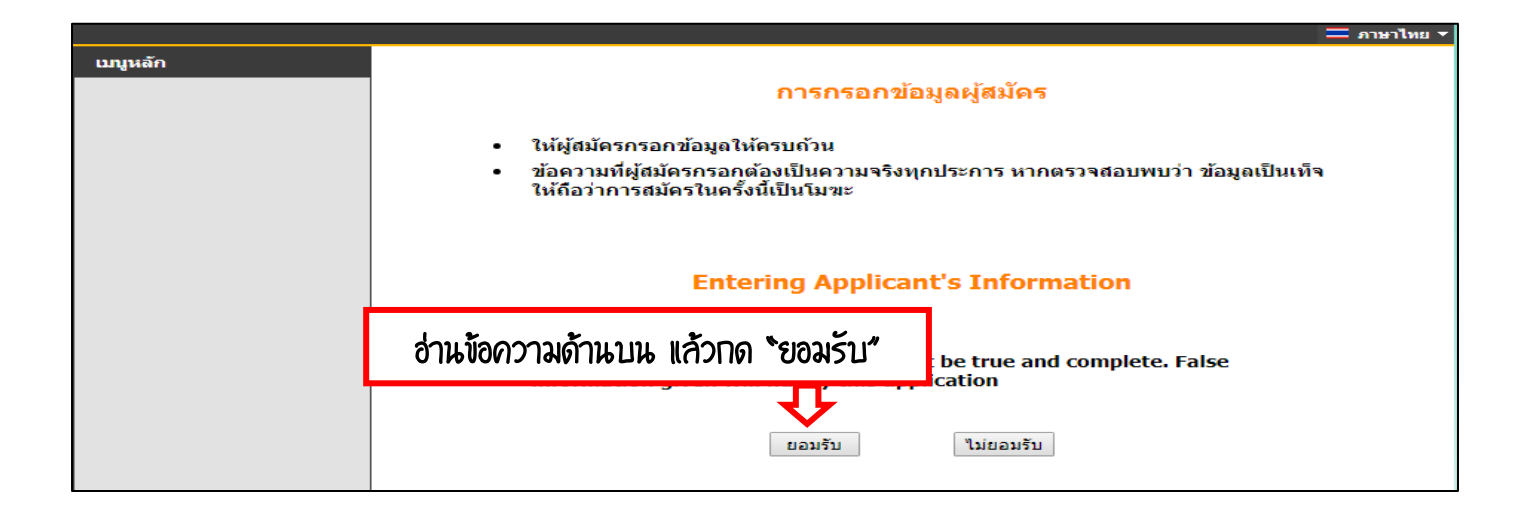

### กรอกข้อมูลให้ครบถ้วน /พร้อมตรวจสอบความถูกต้อง

| 1730201342644 : นายธนวัติ ดาวดวงดี                                                     |                                        |                               |                 |  |  |
|----------------------------------------------------------------------------------------|----------------------------------------|-------------------------------|-----------------|--|--|
| ข้อมูลใบสมัครเข้าศึกษา                                                                 |                                        |                               |                 |  |  |
| <ol> <li>บันทึกประวัติเพิ่มเติม และตรวจสอบข้อมูล (บังคับ</li> </ol>                    | มการบันทึกรายการข้อมูลที่มีสัญลักษย    | ú *)                          |                 |  |  |
| ข้อมูลส่วนบุคคล                                                                        |                                        |                               |                 |  |  |
| สัญชาติ                                                                                |                                        |                               |                 |  |  |
| เลขประจำตัวประชาชน/หนังสือเดินทาง<br>(เฉพาะตัวเลข 13 หลักไม่ต้องเว้นวรรค หรือ ขีดคั่น) | 1730201342644                          |                               |                 |  |  |
| อีเมลล์ ที่สามารถติดต่อได้ *                                                           | kong_1986@gmail.com                    |                               |                 |  |  |
| คำนำหน้า *                                                                             | ีนาย ▼                                 |                               |                 |  |  |
| ชื่อ<br>ไม่ต้องมีคำนำหน้าชื่อ *                                                        | ธนวัติ                                 | นามสกุล *                     | ดาวดวงดี        |  |  |
| ขื่อภาษาอังกฤษ<br>ดัวพิมพ์ใหญ่                                                         | TANAWAT                                | นามสกุลภาษาอังกฤษ             | DOWDONGDEE      |  |  |
| วันเดือนปีเกิด *                                                                       | 3 ▼ พฤษภาคม ▼ 2542 ▼                   | ภูมิส่าเนาเดิมจังหวัด *       | นครปฐม ▼        |  |  |
| เชื้อชาติ *                                                                            | ใม่ระบุ ▼                              |                               |                 |  |  |
| ศาสนา *                                                                                | พุทธ ▼                                 | คลิก 'เลือก" เพื่อ            | อด้นหาสถานศึกษา |  |  |
| ข้อมูลการศึกษา                                                                         |                                        |                               |                 |  |  |
| ວຸฒิເดີນ *                                                                             | ม.6 (วิทย์ - คณิต)                     |                               |                 |  |  |
| ชื่อสถานศึกษาที่จบ *                                                                   | (ดิดต่อสำนักส่งเสริมวิชาการและงานทะเว่ | มียนกรณีไม่พบรายชื่อสถานศึกษา | เดิม)           |  |  |
| GPA *                                                                                  |                                        |                               |                 |  |  |

|                                                                                                    | annanginiana y                                                                                                    |
|----------------------------------------------------------------------------------------------------|----------------------------------------------------------------------------------------------------|
| พิมพ์คำสั่นๆ เพื่อใช้ค้นหาชื่อสถานศึกษา                                                                                                    |                                                                                                    |
| reg2.npru.ac.tr                                                                                                    |                                                                                                    |
| A ไม่ปลอดภัณ bg2.npru.ac.th/registrar/schoolselect.asp?fid=72                                                                                                    | Q                                                                                                    |
| สถานศึกษา กำแพงแสน                                                                                                    | คันหา                                                                                                    |
| มหาวิทยาลัยเกษตรศาสตร์ วิทยาเขตกำแพงแสน (นครปฐม)                                                                                                    |                                                                                                    |
| โรงเรียนกำแพงแสนวิทยา (นครปฐม)                                                                                                    | กดให้ขึ้นแถบสีดำโรงเรียนต้องการเลือก                                                                                                    |
| ารงเรยนมุธยุมฐานบนกาแพงแสน (นครบุฐม)<br>โรงเรียนสาธิตแห่งมหาวิทยาลัยเกษตรศาสตร์ วิทยาเขตกำแพงแสน (นครปุฐม)<br>ศูนย์ กคน.อำเภอกำแพงแสน (นครปุฐม)<br>ศูนย์บริการการศึกษานอกโรงเรียนอำเภอกำแพงแสน (นครปุฐม) | ิ * นครปฐม ▼                                                                                                    |
|                                                                                                    | AB (เอบี) 🔻                                                                                                    |
|                                                                                                    | ิ เลือก<br>เศึกษาเดิม)                                                                                                    |
| ∩ด <b>`</b> Ok″                                                                                                    | 8                                                                                                    |
| Ok Cancel                                                                                                    | <ul> <li> <li></li> <li></li></li></ul> |

| ข้อมูลที่อยู่                                                                              |                                                                                   |                                                    |                                         |
|--------------------------------------------------------------------------------------------|-----------------------------------------------------------------------------------|----------------------------------------------------|-----------------------------------------|
| ที่อยู่ในสำเนาทะเบียนบ้าน<br>บ้านเลขที่                                                    | 80                                                                                | หมู่                                               | 8                                       |
| นอย                                                                                        | -                                                                                 | ถนน                                                | -                                       |
| จังหวัด                                                                                    | นครปฐม ▼                                                                          | เขต/อำเภอ                                          | กำแพงแสน 🔻                              |
| แขวง/ตำบล                                                                                  | กระดีบ 🔻                                                                          | รหัสไปรษณีย์                                       | 73180                                   |
| โทรศัพท์<br>"ไม่ต้องเว้นวรรคหรือขีดขั้น *                                                  | 0881234567                                                                        |                                                    |                                         |
| ที่อยู่ปัจจุบัน:<br>— ศัดลอกจากทะเบียนบ้าน                                                 |                                                                                   |                                                    |                                         |
| ที่อยู่ปัจจุบัน<br>บ้านเลขที่ *                                                            | 80                                                                                | หมู่ *                                             | 8                                       |
| ช่อย *                                                                                     | ·                                                                                 |                                                    |                                         |
| จังหวัด *                                                                                  | นครปฐม 🔹 เมื่อต                                                                   | รวจสอบความถูกต้อ                                   | งแล้ว กดหน้าต่อไป                       |
| แขวง/ตำบล *                                                                                | กระดีบ 🔻                                                                          | รหลาบรษณย *                                        | 73180                                   |
|                                                                                            | [หน้าก่อน] [หน้าต                                                                 | ้อไป]                                              |                                         |
| 3<br>reg2.npru.ac.th<br>ข้าพเจ้าขอรับรองว่าข่<br>มหาวิทยาลัยตัดสิทธิ์ก<br>หายใด ๆ ทั้งสิ้น | บอกว่า<br>ข้อมูลข้างต้นเป็นความจริง หากมีข่<br>การสมัครครั้งนี้โตยไม่ต้องแจ้งให้เ | ้อผิดพลาดข้าพเจ้ายินยอม<br>าราบ และจะไม่เรียกร้องง | <mark>ลกษะ</mark><br>มให้ทาง<br>ก่าเสีย |

#### <mark>6. เลือกสาขาวิชา โดยกดที่รูปตะกร้า จากนั้นกด "ยืนยัน" การสมัคร หากต้องการเปลี่ยนสาขา ก่อนชำระเงินให้กด</mark> "ลบ" แล้วกลับไปเลือกสาขาใหม่

กดตกลง

ชื่อภาษาอังกฤษ

۲

ยกเลิก

ตกลง

TANAWAT

| สาขาที่เลือกเข้าศึกษาไว้ก่อนหน้าผ่านเจ้าหน้าที่ |                                                                                                    |                  |                          |                     |  |  |  |  |
|-------------------------------------------------|----------------------------------------------------------------------------------------------------|------------------|--------------------------|---------------------|--|--|--|--|
| อันด้                                           | ับ สาขาที่เลือกเข้าศึกษา                                                                                                    | ปีการศึกษา       | เลือกเพื่อลบ             |                     |  |  |  |  |
|                                                 |                                                                                                    |                  |                          |                     |  |  |  |  |
| 3. ยึ                                           | 3. ยืนยันการสมัดร                                                                                                    |                  |                          |                     |  |  |  |  |
| <u>คำแ</u>                                      | <u>คำแนะนำ</u>                                                                                                    |                  |                          |                     |  |  |  |  |
| 1. ก<br>สอบ                                     | 1. กรณีพบข้อความแจ้งเตือนใด ๆ ใต้หลักสูตร ฯ ที่เลือกไว้ท่านจะไม่สามารถสมัครสอบ หรือยกเลิกรายการนั้นได้ กรุณาตรวจ<br>สอบข้อความที่ระบบแจ้งเตือน |                  |                          |                     |  |  |  |  |
| 2. ก                                            | รณีไม่พบข้อความแจ้งเดือน ให้เลือกปุ่ม เพื่อพิมพ์ใบแจ้งยอ                                                                                       | ดชำระเงิน หรือยื | นยันการยกเลิกสาขาวิ:     | ชาที่ได้สมัครไว้    |  |  |  |  |
| อันดํ                                           | ับ สาขาที่เลือกเข้าศึกษา                                                                                                    |                  | ปีการศึกษา               | เลือกเพื่อลบ        |  |  |  |  |
| 1                                               | 1404 : เทคโนโลยีและนวัตกรรมการศึกษา                                                                                                    |                  | 1/2562                   | <u>ลบ</u>           |  |  |  |  |
| กรุณ                                            | เาตรวจสอบสาขาวิชา และค่าใช้จ่ายในการสมัครแล้วกด <mark>ยื</mark> น                                                                              | ยัน              | C)                       | ยืนยัน              |  |  |  |  |
| โคร                                             | รงการที่เปิดรับสม <b>ัคร</b>                                                                                                    |                  |                          |                     |  |  |  |  |
| เลือก                                           | 🗄 เพื่อแสดงเงื่อนไขการรับเข้าศึกษา                                                                                                    |                  |                          |                     |  |  |  |  |
| _                                               | สาขาวิชา ปีการศึกษา ช่วงวันที่เปิดรับสมัคร                                                                                                    |                  |                          |                     |  |  |  |  |
| <u>حله</u>                                      | ี่ ภาคปกติ (ทั่วไป) รอบที่1                                                                                                    |                  |                          |                     |  |  |  |  |
|                                                 | ครุศาสตร์                                                                                                    |                  |                          |                     |  |  |  |  |
| بېز                                             | 1404 : เทคโนโลยีและนวัตกรรมการศึกษา                                                                                                    | 1/2562           | 1 พฤศจิกายน - 29         | <u>ธันวาคม 2561</u> |  |  |  |  |
| Ъ.                                              | 1501:การศึกษาปฐมวัย                                                                                                    | 1/2562           | 1 พฤศจิกายน - <b>2</b> 9 | ธันวาคม 2561        |  |  |  |  |
| ě                                               | 🕴 🗄 1502 : พลศึกษา                                                                                                    |                  |                          | ธันวาคม 2561        |  |  |  |  |
| Ň                                               | ิ ⊞ 1503 : การประถมศึกษา 1/2562 1 พฤศจิกายน - 29 ธันวาคม 2561                                                                                  |                  |                          |                     |  |  |  |  |
|                                                 | วิทยาศาสตร์และเทคโนโลยี                                                                                                    |                  |                          |                     |  |  |  |  |
| Ň                                               | 🕴 🗄 2411 : วิทยาศาสตร์และเทคโนโลยีการอาหาร 1/2562 1 พฤศจิกายน - 29 ธันวาคม 2561                                                                |                  |                          |                     |  |  |  |  |
| Ä                                               | ⊞ 2412 : จุลชีววิทยา                                                                                                    | 1/2562           | 1 พฤศจิกายน - 29         | ธันวาคม 2561        |  |  |  |  |

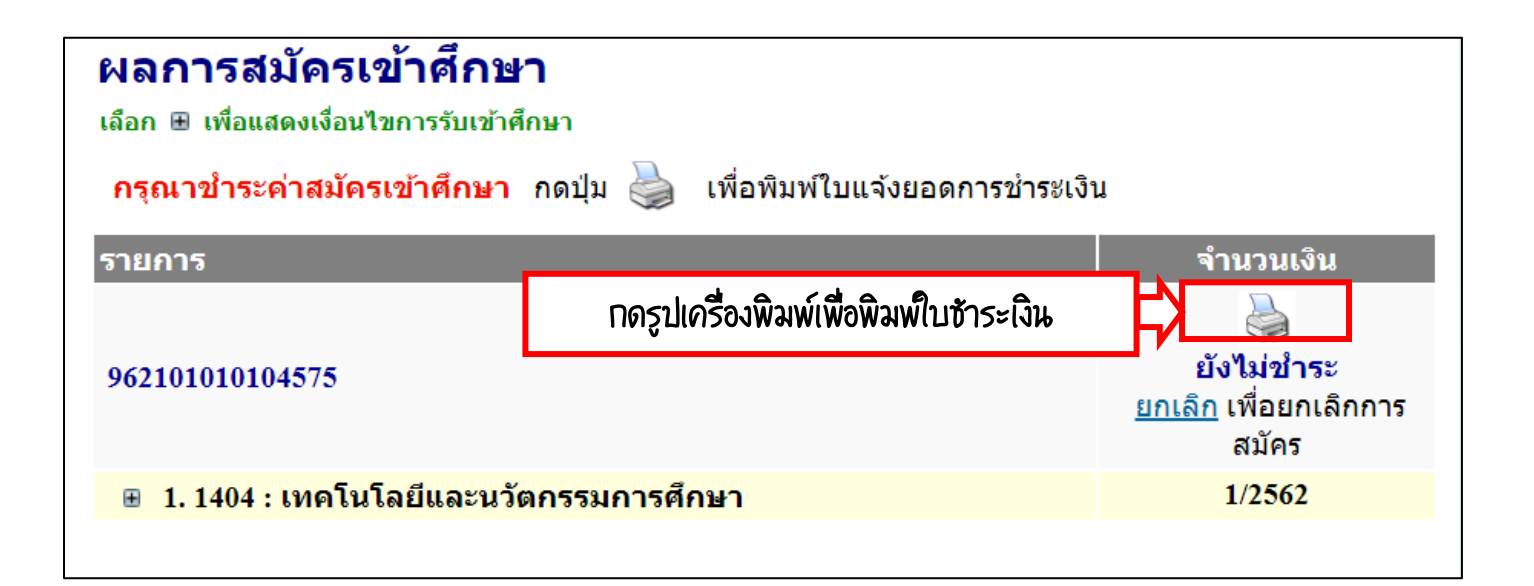

ชำระเงินได้ที่ ธนาคารกรุงไทยทุกสาขา เคาน์เตอร์เซอร์วิส และเคาน์เตอร์งานการเงิน

เมื่อชำระเงิน 3-5 วัน ผู้สมัครจะสามารถพิมพ์บัตรประจำตัวสอบที่เมนู

# "ผลการสมัคร"

หากมีข้อสงสัยหรือไม่เข้าใจกรุณาติดต่อที่จุดรับสมัครนักศึกษาใหม่ โทร 034-109300 ต่อ 3891